## 大明宫院区门诊 HIS 排班维护注意事项

1、 第一步:登录 His 时,请选择 "XXX 科室大明宫院区"

西安交通大学第二附属医院数字化医院信息管理系统

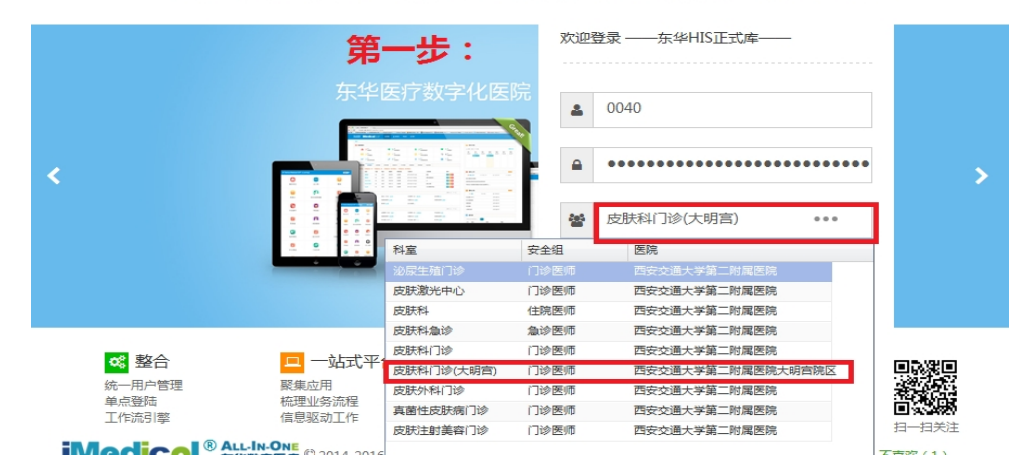

2、 第二步:登录成功后,请选择界面上方"配置维护-----科室排班模板维护"

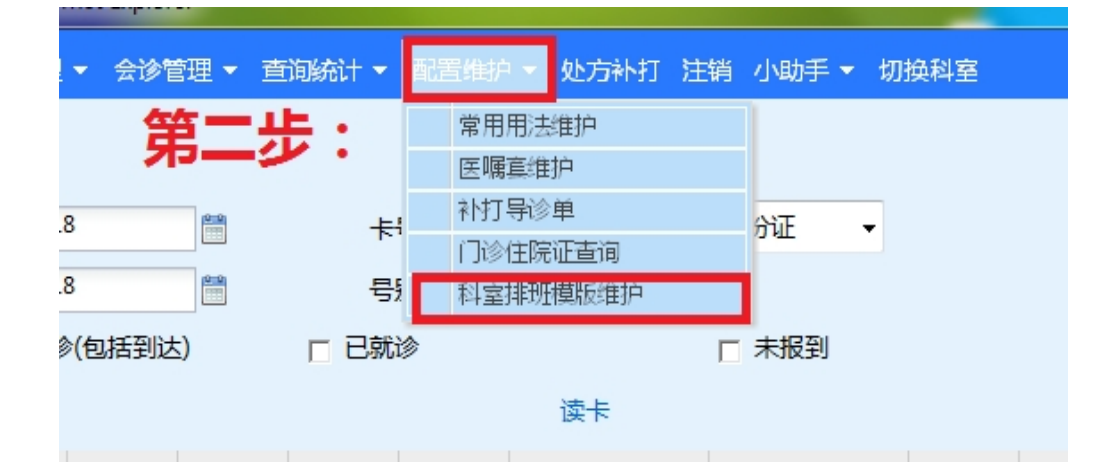

3、 第三步:住院总维护排版时,请准确填写信息,诊室选择"XXX 科诊室(大明宫)",正号限额与总院区保持一致,不得随意更改,预约限额及预约起始号暂为"0",勾选"分时段就诊后",时段间隔为"30",时段号数与正号限号相同,最后点击增加即可,弹出的窗口直接关闭。

| 排班模板维护                     |                                                                                                    |             |               | 第三步           |        | landay | ~    |                     |         |     |    |
|----------------------------|----------------------------------------------------------------------------------------------------|-------------|---------------|---------------|--------|--------|------|---------------------|---------|-----|----|
| 科室 <u>皮肤科门诊(大明宫)</u><br>医生 | 出诊                                                                                                    | 时段 上午       | ~             | 开始时间 08:00:00 |        |        |      | 截止时间 11:00:00       |         |     |    |
| 王昊-WH                      | 11                                                                                                    | 专业          | ~             | * 1           | 封号职称 专 | 家正教授   | ~    | * 诊室                | 皮肤科2诊室( | 大則❤ |    |
| 夏育民-XYM                    | 正号限额 50                                                                                                    |             |               | Ŧ             | 页约限额0  |        |      | 预约起始号 0             |         |     |    |
| 阎乎玲-YHL<br>王万卷-WWJ         | 加号                                                                                                    | 限额          |               |               | ☞ 启用   |        |      |                     |         |     |    |
| 肖生祥-XSX                    |                                                                                                    | ▶ 分时段就      | 19            |               |        |        |      |                     |         |     |    |
| 王梅-WM                      | 开始                                                                                                    | 时间 08:00:00 | 结束时间 11:00:00 |               |        |        |      |                     |         |     |    |
| 王琼玉-WQY                    |                                                                                                    |             |               |               |        |        |      |                     |         |     |    |
| 耿松梅-GSM                    | 间隔分钟 30 时段号数 30                                                                                                    |             |               |               |        |        |      |                     |         |     |    |
| 牛新武-NXW                    | 号段信息1-9,10-18,19-26,27-34,35-42,43-50                                                                                                    |             |               |               |        |        |      |                     |         |     |    |
| 曾维惠-ZWH                    | B+#2/# # 08-00.08-30.08-30.09-00.09-00.09-30.09-30.09-30.10-00.10-30.10-30.10-30.11-00                                                                                                    |             |               |               |        |        |      |                     |         |     |    |
| 郑焱-ZY                      | 时因同意。64.60-06.30,66.30-05.30,65.30-05.30,55.30-16.30,10:30-11:00                                                                                                    |             |               |               |        |        |      |                     |         |     |    |
| 钟世玉-ZSY                    | □ and a and a<br>and a and a and |             |               |               |        |        |      |                     |         |     |    |
| 科室虚拟号-KSXNH                |                                                                                                    |             |               |               |        |        |      |                     |         |     |    |
|                            | 星期                                                                                                    | 时间          | 正号限额          | 限额            | 预约限额   | 预约起始号  | 加号限额 | 诊室                  | 挂号职称    | 亚专亚 | 出议 |
| 班次<br>15/10/2018           | Monday                                                                                                    |             | 50            | 50            | 0      | 0      |      | 皮肤科2<br>诊室<br>(大明宫) | 专家正教授   |     | ±٤ |